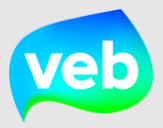

# Snelstartkaart

# Simulatie Zonnepotentieel

Vlaams Energiebedrijf nv • +32 2 421 32 00 • www.veb.be Herman Teirlinckgebouw - Havenlaan 88 • B-1000 Brussel

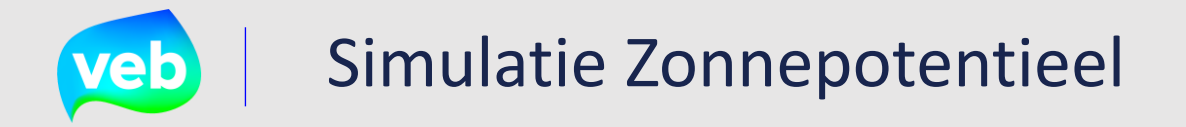

Bekijk hier ho je stap voor stap een simulatie Zonnepotentieel aanvraagd voor jouw organisatie.

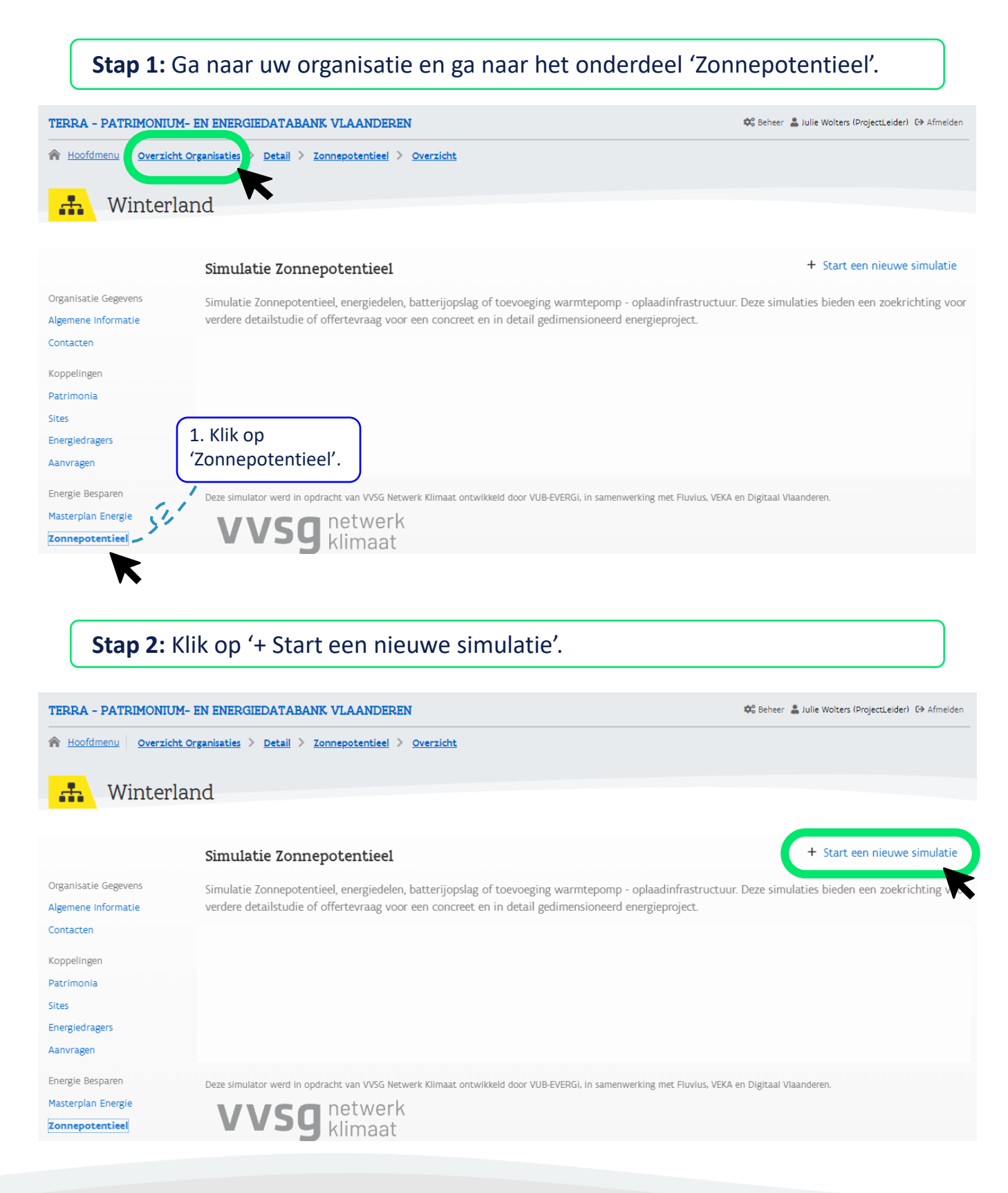

# Simulatie Zonnepotentieel

### Stap 3: Kies het gewenste scenario voor jouw simulatie.

TERRA - PATRIMONIUM- EN ENERGIEDATABANK VLAANDEREN

🕫 Beheer 💄 Julie Wolters (ProjectLeider) 🗘 Afmelden

A Hoofdmenu Overzicht Organisaties > Detail > Zonnepotentieel > Toevoegen

### 👬 Winterland

#### < Terug naar het overzicht van de simulaties

#### Welk scenario wenst u te simuleren?

Organisatie Gegevens Algemene Informatie

Contacten

Koppelingen

Patrimonia

Sites

Energiedragers Aanvragen

Energie Besparen

Masterplan Energie

Zonnepotentieel Energieprijzen

Rapporten

Dashboards

Gelieve het scenario te selecteren waarvoor u een simulatie wenst. In elk scenario onderzoeken we of energiedelen interresant kan zijn voor uw organisatie. Deze simulaties bieden een zoekrichting voor verdere detailstudie of offertevraag voor een concreet en in detail gedimensioneerd energieproject. Maak gebruik van het Masterplan Energie om deze binnen de globale uitdaging voor CO2 reductie te plaatsen. Voor zonnepanelen, batterij opslag, warmtepompen of oplaadinfrastructuur kan u verdere stappen zetten via het Energie Efficiëntie portaal en aanbod raamovereenkomsten van het VEB.

#### Beschikbare scenario's

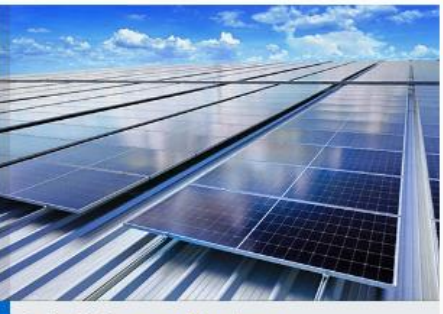

Optimalisatie van uw PV systeem

In dit scenario analyseren we of het zinvol is om bijkomende PV panelen op uw beschikbare daken toe te voegen van het patrimonium die u hebt geselecterd. We bekijken hoeveel uw productie is aan hernieuwbare energie uit PV dat u zelf kan verbruiken en dat u kan injecteren. Het te injecteren deel kunnen we eventueel herverdelen via energiedelen op uw selectie van patrimonium.

Scenario A

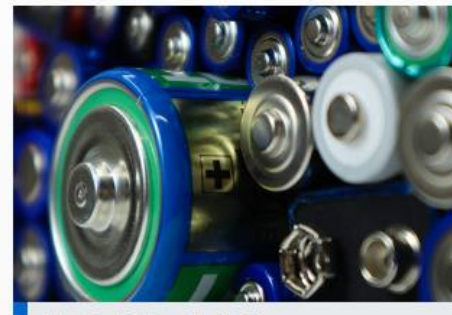

#### PV optimalisatie met batterij

In dit scenario analyseren we of het zinvol is om batterijen toe te voegen aan het patrimonium die u hebt geselecteerd. We doorlopen opnieuw dezelfde scenario's als beschreven in scenario A waarin we uw PV installatie willen maximaliseren. We bekijken verder om een batterij toe te voegen zonder en met PV. We bekijken ook het potentieel van energiedelen.

Scenario B

Energie Besparen Masterplan Energie Zonnepotentieel Energieprijzen Rapporten Dashboards

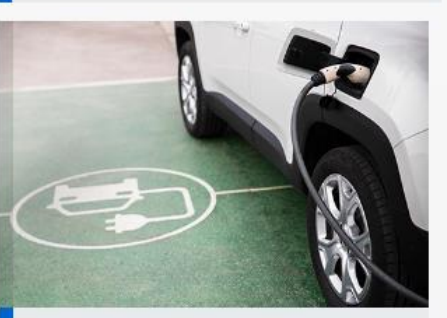

#### PV + laadpalen en/of warmtepompen

In dit scenario analyseren we wat het effect is van het toevoegen van elektrische voertuigen of warmtepompen aan het patrimonium die u hebt geselecteerd. We voegen PV toe en analyseren het effect van energiedelen. We analyseren ook wat het effect is van het kiezen van aanstuurbare laadpalen m 'slim te laden' en aanstuurbare warmtepompen.

Scenario C

# veb | Simulatie Zonnepotentieel

# Stap 4a: Vul de velden correct in en klik op 'Opslaan'.

| Wat is de naam/titel van de nieuwe s                                       | imulatie?                                                                 |  |
|----------------------------------------------------------------------------|---------------------------------------------------------------------------|--|
| Simulatie - Optimalisatie van mijn                                         | PV systeem                                                                |  |
| Wat is de vaste kost die uw energiele                                      | verancier aanrerekent om energiedelen te activeren EUR/EAN/jaar? ${ m i}$ |  |
| 48 EUR/EAN/jaar                                                            |                                                                           |  |
| Energiedelen met andere entiteiten/o                                       | rganisaties                                                               |  |
| Nee                                                                        |                                                                           |  |
| MIJn afgenomen energle                                                     |                                                                           |  |
| Ik heb een variabel contract voor mij                                      | n afgenomen energie.                                                      |  |
|                                                                            |                                                                           |  |
| Verwachte toekomstige gemiddelde e                                         | nergieprijs voor afname excl. btw (EUR/MWh)                               |  |
| 150 EUR/MWh                                                                |                                                                           |  |
| Vaste kost afname excl. btw (EUR/MV                                        | Vh)                                                                       |  |
| 5 EUR/MWh                                                                  |                                                                           |  |
| MIJn geïnjecteerde energie<br>Ik heb een variabel contract voor miji<br>Ja | n geïnjecteerde energie.<br>nergieprijs voor injectie excl. btw (EUR/MWh) |  |
| 133 EUR/MWh                                                                |                                                                           |  |
| Vaste kost injectie excl. btw (EUR/MW                                      | vh)                                                                       |  |
| 5 EUR/MWh                                                                  |                                                                           |  |
|                                                                            |                                                                           |  |

# **Veb** | Simulatie Zonnepotentieel

### **Stap 4b:** Selecteer de patrimonia die je wenst op te nemen in jouw simulatie.

|   | Naam T                                                   | Vloeroppervlak | Verbruik (jaar)                             | Verbruik aard 🝸      | Functie   | Organisatie <b>Y</b>         | Sele   |
|---|----------------------------------------------------------|----------------|---------------------------------------------|----------------------|-----------|------------------------------|--------|
|   | Q                                                        | Q              | Q                                           | Q                    | Q         | Q                            | (Alle) |
| • | G-0356-<br>Pontforthoeve 🖻                               |                | <table-cell-rows> 109 kWh</table-cell-rows> | 👌 - kWh              | Jeugdhuis | Winterland                   |        |
| • | G-0639-Depot                                             | 0 m2           | 👎 11.572 kWh                                | 💧 - kWh              | Magazijn  | Winterland                   |        |
|   | Groendienst<br>Marke 🖻                                   |                |                                             |                      |           | Klik op '-' om               | het    |
| • | G-0461-Kortrijk<br>Weide -<br>Evenementenhal<br>Départ ট |                | 🗲 - kWh                                     | <b>ò</b> - kWh       | Jeugdhuis | patrimonium<br>deselecteren. | te     |
| • | G-0143-Museum                                            | 5663 m2        | 🕇 127.673 kWh                               | <b>ò</b> 132.055 kWh | Museum    | Winterland                   |        |

## Stap 4c: Dien jouw simulatie in.

| Indienen                                                  |                                                  |
|-----------------------------------------------------------|--------------------------------------------------|
| Wenst u een bericht te ontvangen zodra het resultaat besc | hikbaar is? Laat dan hier uw e-mailadres achter. |
|                                                           |                                                  |
| Simulatie indienen                                        | Indien gewenst, kan je hier                      |
|                                                           | jouw emailadres vermelden.                       |

## Stap 5: Bekijk hier het resultaat van jouw simulatie.

| Resultaat van de simulatie                                                                                                    |
|----------------------------------------------------------------------------------------------------|
| Het resultaat van de simulatie is vanaf nu beschikbaar. Via de onderstaande link kan u het rapport downloaden (PDF formaat).                                                        |
| Resultaat van de simulatie downloaden<br>PDF PDF                                                                                                    |
| De simulatie in enkele kerngetallen                                                                                                    |
| In het onderstaande overzicht kan u enkele kerngetallen vinden die we uit de bovenstaande PDF genomen hebben, opgedeeld per scenario. Zo kan u de scenario's eenvoudig vergelijken. |